## Guide Operative - Rimborsi chilometrici

La presente guida descrive come utilizzare i rimborsi chilometrici sul sito www.cpcalcio.it

## Abilitare il rimborso chilometrico

Per attivare il rimborso chilometrico per gli arbitri, bisogna accedere alla pagina delle impostazioni, selezionare la voce "Aggiungi il rimborso chilometrico" e impostare la quota di rimborso al chilometro.

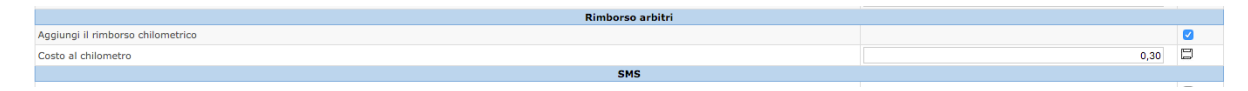

Impostazione delle distanze tra i comuni

Il rimborso chilometrico viene calcolato in base alla distanza tra il comune di residenza dell'arbitro e il comune dove è situato il campo di gioco.

Per rendere il costo più preciso, è possibile inserire nel sito frazioni e quartieri, come nell'esempio che segue. Per accedere alla lista dei comuni, cliccare sulla voce di menu "Comuni".

| +20      | Savona    | Albisola                            |  |
|----------|-----------|-------------------------------------|--|
|          | Provincia | Comune                              |  |
| 0        | Savona    | ALBISOLA SUPERIORE                  |  |
| 3        | Savona    | ALBISOLA SUPERIORE - Luceto         |  |
| <u>e</u> | Savona    | ALBISOLA SUPERIORE - Quartiere Capo |  |

Per impostare le distanze tra i comuni, cliccare sulla voce "Tabelle chilometriche", scegliere la provincia e il comune di partenza e la provincia dei comuni di arrivo. Viene mostrato l'elenco dei comuni e una casella per ognuno dove inserire i chilometri.

 Comune di partenza Albisola Superiore Provincia di partenza: Savona \$ \$

Provincia di arrivo: Savona

| Comune di arrivo                    | Chilometri |  |  |  |
|-------------------------------------|------------|--|--|--|
| ABBA                                |            |  |  |  |
| ALASSIO                             |            |  |  |  |
| ALBENGA                             | 27         |  |  |  |
| ALBISOLA SUPERIORE - Luceto         | 3          |  |  |  |
| ALBISOLA SUPERIORE - Quartiere Capo | 1          |  |  |  |
| ALBISSOLA MARINA                    | 2          |  |  |  |
| ALTARE                              | 15         |  |  |  |
|                                     |            |  |  |  |

Generazione del rimborso

Se si è scelto di imputare il costo chilometrico nel rimborso per gli arbitri, questo verrà inserito nel report generato per ogni arbitro, come nell'immagine seguente.

Pagamenti per l'arbitro PALARINI FABIO nel periodo 27/09/2015 - 27/10/2015

| Diarie              |            |                                |                             |                                             |                       |              |         |  |  |  |
|---------------------|------------|--------------------------------|-----------------------------|---------------------------------------------|-----------------------|--------------|---------|--|--|--|
| Stato               | Data       | Campionato                     | Ruolo                       | Incontro                                    | Rimborso chilometrico | Nr. incontri | Importo |  |  |  |
| ok                  | 07/10/2015 | CALCIO A 7 PROMOZIONE GIRONE B | Arbitro calcio a 7 Maschile | ANGELI NERI - FC INTERNAZIONALE             | 7,80 €                | 1            | 37,80 € |  |  |  |
| ok                  | 16/10/2015 | CALCIO A 7 ECCELLENZA          | Arbitro                     | REAL ROMITI - ENTERPRISE FORLI              | 7,80 €                | 1            | 7,80 €  |  |  |  |
| ok                  | 19/10/2015 | CALCIO A 7 ECCELLENZA          | Arbitro                     | F.C.GALEATA - ARTUSI CAFE                   | 4,20 €                | 1            | 4,20 €  |  |  |  |
| ok                  | 21/10/2015 | CALCIO A 5 OVER 35             | Arbitro                     | SANTA CATERINA - ORCHESTRA MIRCO GRAMELLINI | 7,80 €                | 1            | 7,80 €  |  |  |  |
| ok                  | 21/10/2015 | CALCIO A 5 OVER 35             | Arbitro                     | EVERGREEN - B.O.B.                          | 7,80 €                | 1            | 7,80 €  |  |  |  |
| Importo totale gare |            |                                |                             |                                             |                       |              |         |  |  |  |